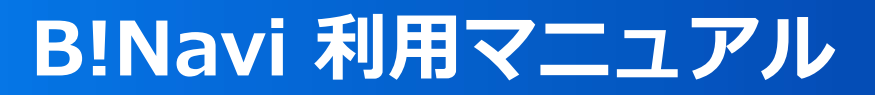

# アンケート

## ①アンケート回答・集計結果照会

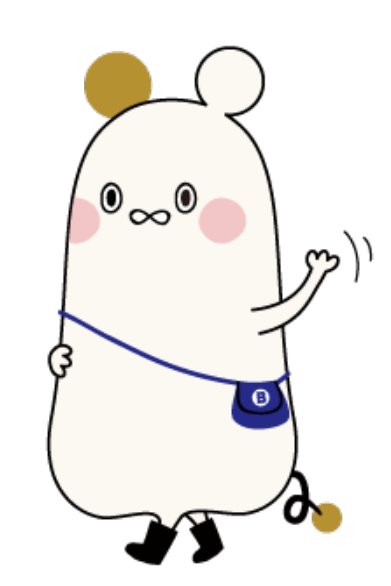

### 1.アンケート回答・集計結果照会

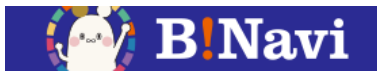

(1)アンケート回答・集計結果照会

トップページから「掲示・アンケート」を選択してください。

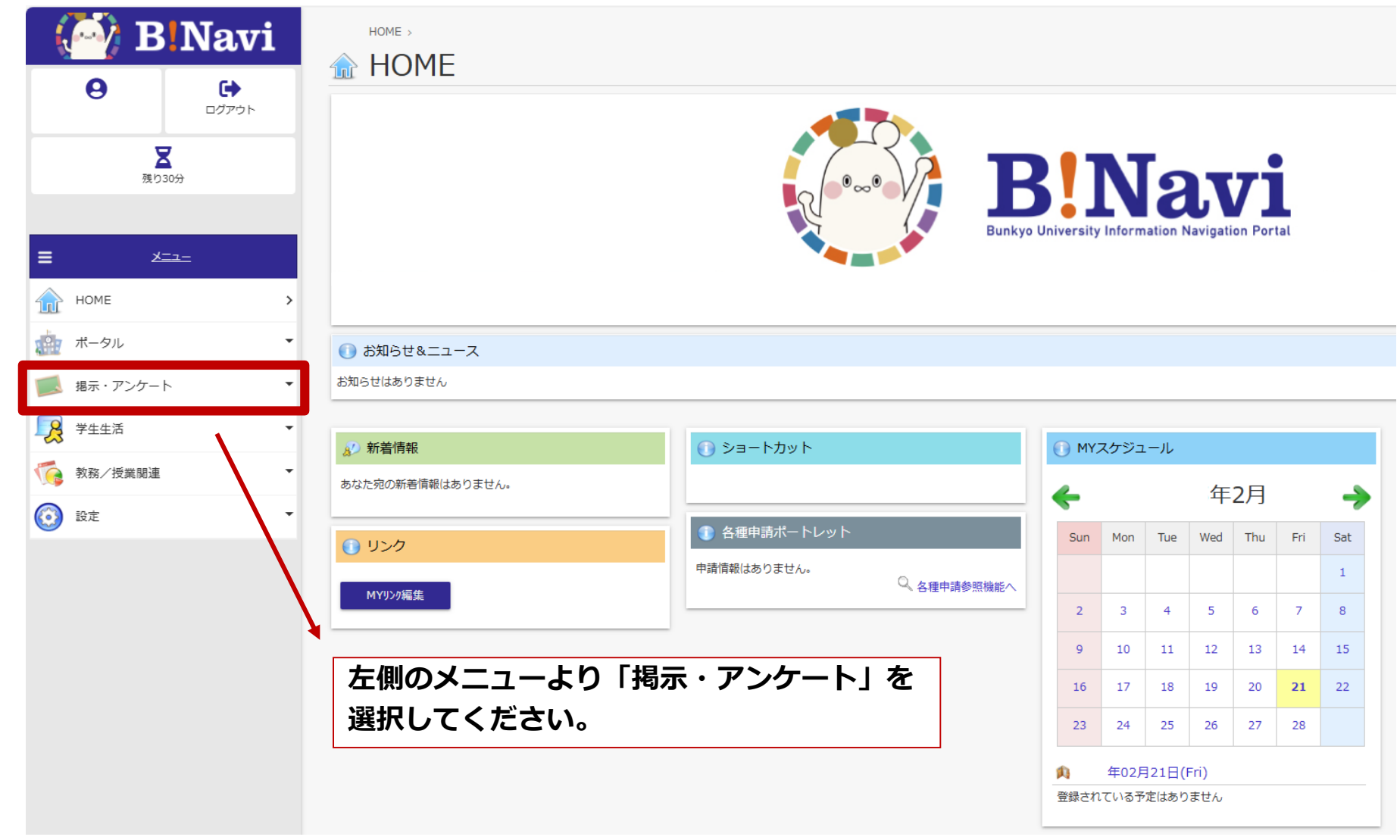

### アンケート回答・集計結果照会

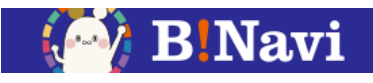

#### (1)アンケート回答・集計結果照会

アンケートへの回答や、公開された集計結果を照会することが可能です。

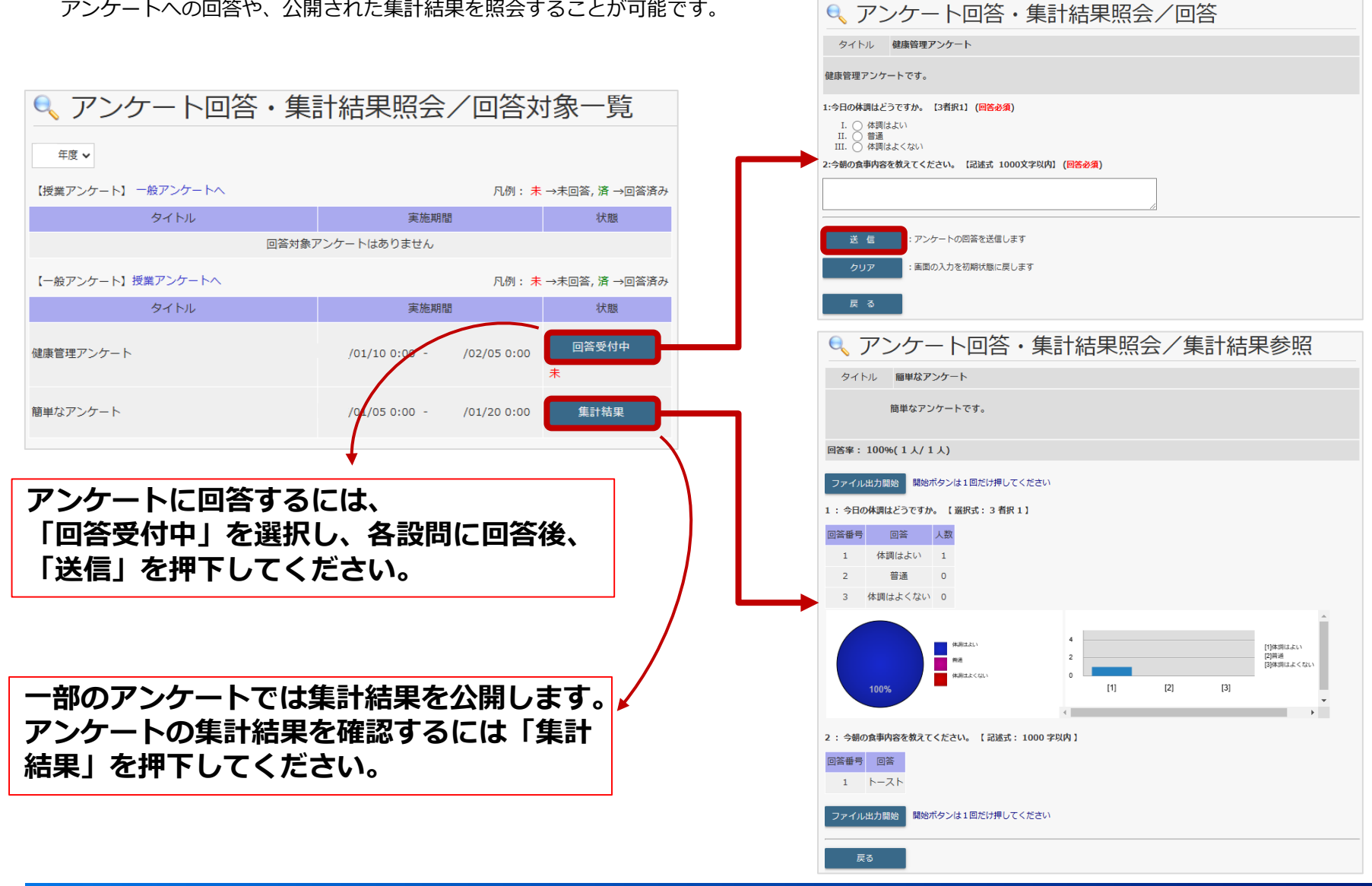